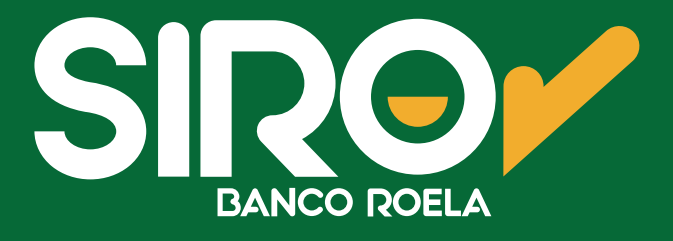

## Instructivo

## Link Pagos y Pago Mis Cuentas

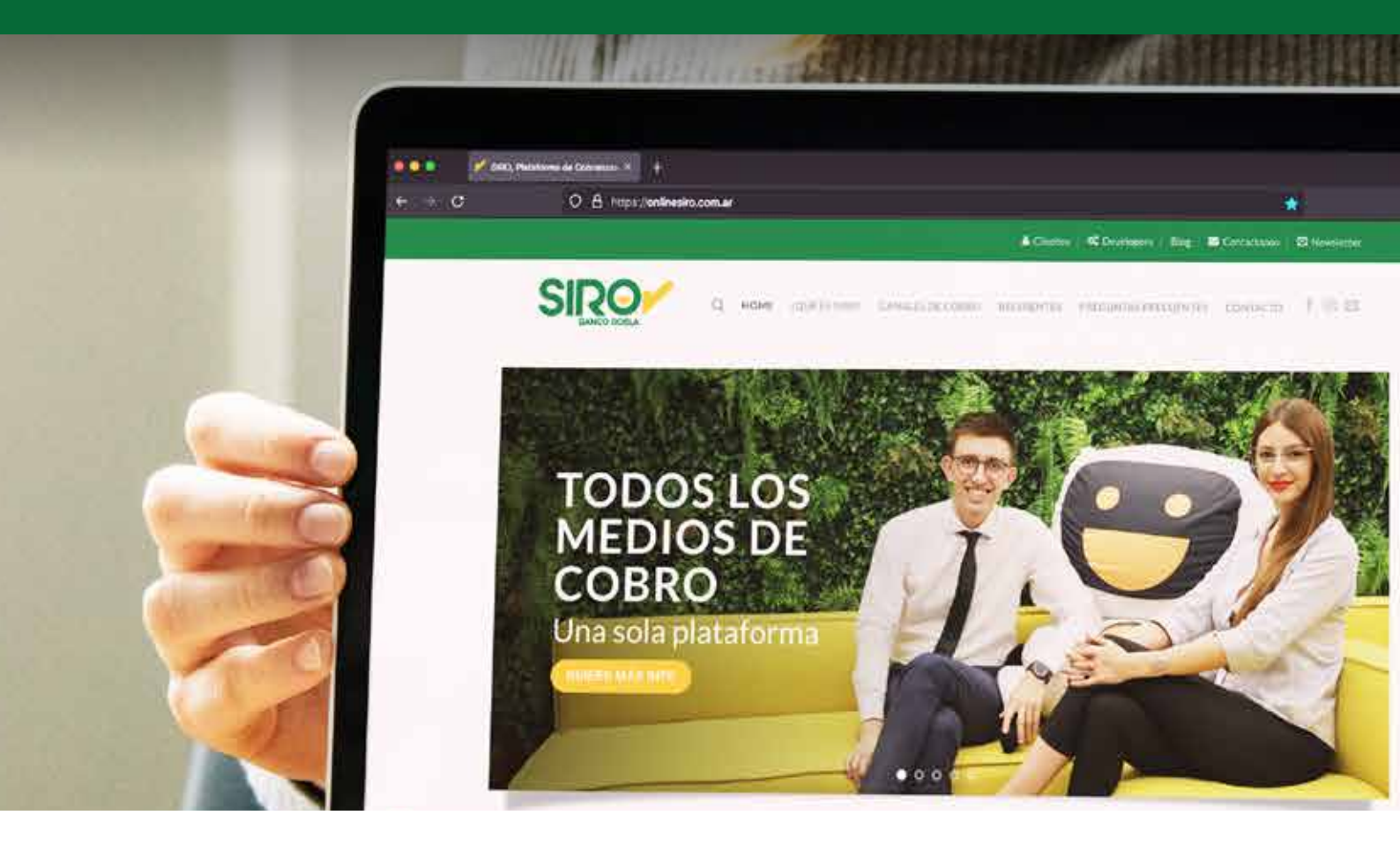

www.onlinesiro.com.ar www.bancoroela.com.ar

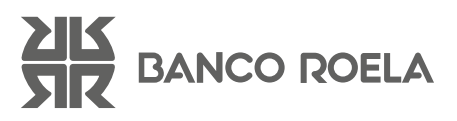

## Link Pagos

1. En **SIRO** visualizará el importe a abonar y debe elegir método de pago, en este caso, LINK PAGOS (asegúrese de que su homebanking forme parte de la Red Link). Luego hacer clic en **"Confirmar."** 

| Online SIROM                               |                        |
|--------------------------------------------|------------------------|
|                                            | ESTAMOS PARA ASISTIRTE |
| Seleccione el Pago                         |                        |
| Vencimiento Detalle<br>12/09/2023 pruebalk | Importe<br>\$ 10,00    |
| Seleccione método de pago                  |                        |
| TARJETA DE DÉBITO                          |                        |
| O 📻 TARJETA DE CRÉDITO                     |                        |
| O PagoMis PAGO MIS CUENTAS                 |                        |
|                                            |                        |
| O QR - BILLETERAS                          |                        |
| CONFIRMAR                                  |                        |

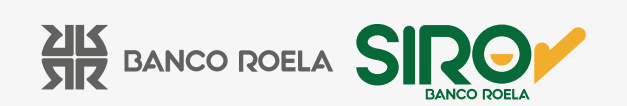

2. Después de haber seleccionado "Confirmar", visualizará el siguiente mensaje en pantalla.

| Online SIROM                                                                                                    |                                                                                                  |
|----------------------------------------------------------------------------------------------------|--------------------------------------------------------------------------------------------------|
|                                                                                                    | ESTAMOS PARA ASISTIRTE                                                                           |
| Para <b>avanzar con el pago</b> , ingresá a tu Homebaking, opcie<br>servicios", buscá el ente <u>"SIRO DEUDA EN LINEA - ONLIN</u><br>"Administraciones y Consorcios", e ingresá el código de p<br>0000000015150058293 | ón "Pago de impuestos o<br><u>IE"</u> en el Rubro<br>bago electrónico:<br>tiempo deberá volver a |
| VOLVER                                                                                                    |                                                                                                  |
|                                                                                                    |                                                                                                  |

Recomendamos **anotar/guardar el código de pago** que se le asignó, junto con el rubro y ente indicados para luego buscarlo en **su homebanking Red Link.** 

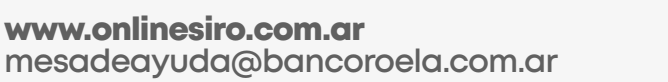

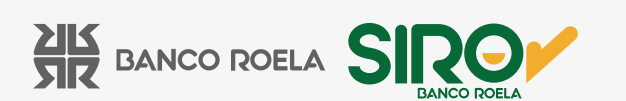

3. Ingrese a su homebanking Red Link, diríjase a la opción **pago de impues**tos y servicios y coloque los datos guardados:

• En "Rubro" debe seleccionar "Administraciones y consorcios".

• En "Ente" debe seleccionar "SIRO DEUDA EN LINEA-ONLINE".

• Luego colocar en "**Código de pago"**, el código anotado/guardado anteriormente.

| Pagar Consultar Adheridos                                                                 | Pagar Consultar Adhesidos                                                                 |
|-------------------------------------------------------------------------------------------|-------------------------------------------------------------------------------------------|
| r Volver a servicios a pagar                                                              | <ul> <li>Volver a servicios a pagar.</li> </ul>                                           |
| Nuevo pago                                                                                | Nuevo pago                                                                                |
| Completá los siguientes pasos para generar el pago                                        | Completá los siguientes pasos para generar el pag                                         |
| Impuesto, servicio o empreso<br>Buscá el impuesto, servicio o<br>empresa que querés pagar | Impuesto, servicio o empresa<br>Buscă el Impuesto, servicio o<br>empresa que querés pagar |
|                                                                                           | Banco Roela - Siro                                                                        |
| Banco Roela - Siro - Administraciones y 🗙 Q                                               | Rubro: Administraciones y Consorcios                                                      |
| Código de pago                                                                            | Descripción:                                                                              |
| 000000015150058293                                                                        | Madifican                                                                                 |
| Descripción                                                                               | Mouncar                                                                                   |
|                                                                                           |                                                                                           |
|                                                                                           |                                                                                           |

\*Imágenes a modo de ejemplo.

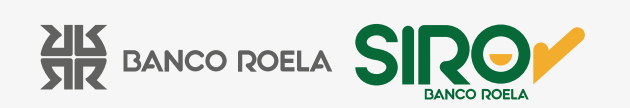

## Pago mis Cuentas

1. En **SIRO** visualizará el importe a abonar y debe elegir el método de pago, en este caso, **Pago Mis Cuentas** (asegúrese de que su banco forme parte de la Red Banelco).

Debe seleccionar **"Banco"** y **colocar el DNI del titular** del homebanking desde donde se realizará el pago, luego hacer click en **"Confirmar"**.

| Importe  |
|----------|
| Importe  |
| \$ 10,00 |
|          |
|          |
|          |
|          |
| DNI:     |
| Ľ        |
|          |
|          |
|          |

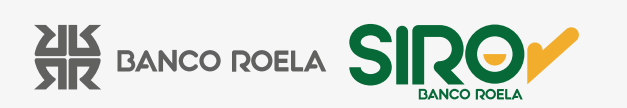

2. Después de haber seleccionado "Confirmar" visualizará el siguiente mensaje en pantalla:

| Online SIRO/                                                                                                    |                                               |
|----------------------------------------------------------------------------------------------------|-----------------------------------------------|
|                                                                                                    | ESTAMOS PARA ASISTIRTE                        |
| Para <b>avanzar con el pago</b> , ingresá desde tu Homebaking,<br>impuestos o servicios" o a https://pagomiscuentas.com, s<br>generada para <u>"SIRO DEUDA LINEA ONLINE"</u> , pagá y list | opción "Pago de<br>seleccioná la deuda<br>o!! |
| El pago estará disponible hasta finalizar el dia. Pasado ese generar la operación.                                                                                                    | tiempo deberá volver a                        |
| VOLVER                                                                                                    |                                               |

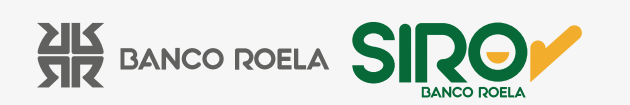

3. Ingrese a su homebanking de la Red Banelco, diríjase a la pestaña "Pago de impuestos y servicios", visualizará el importe para abonar bajo el nombre "SIRO DEUDA LINEA ONLINE".

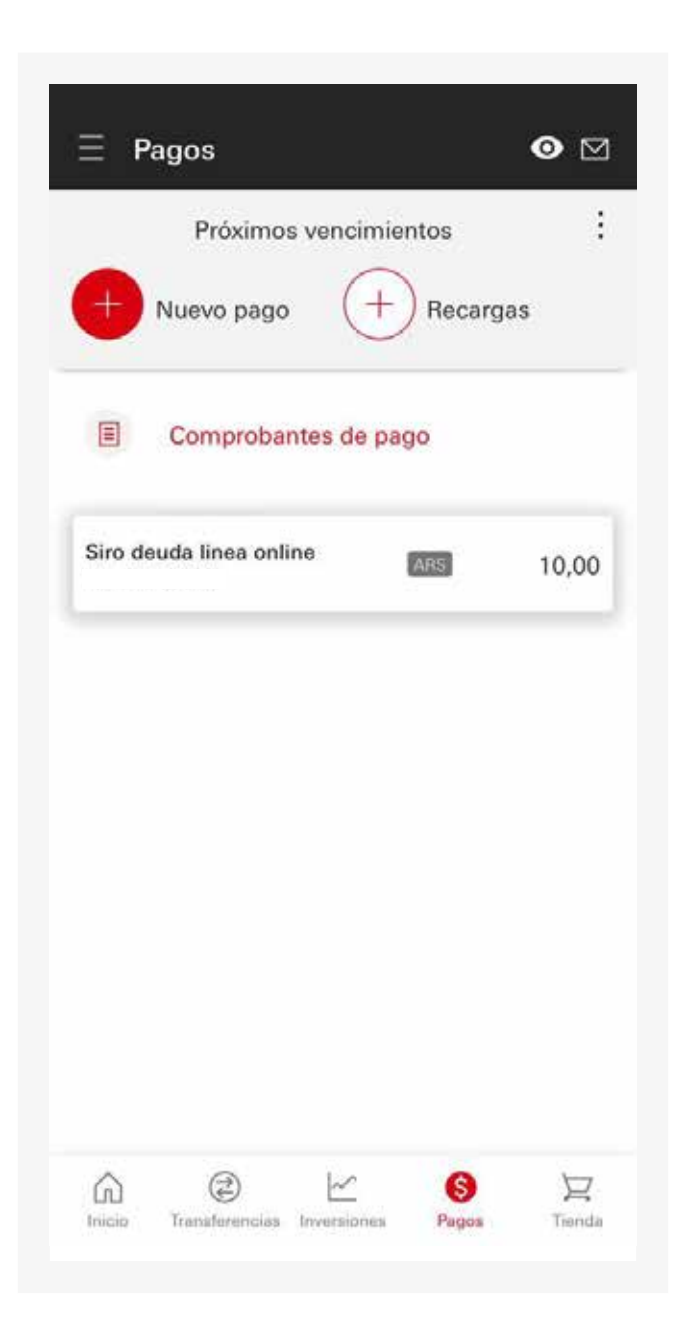

\*Imágenes a modo de ejemplo.

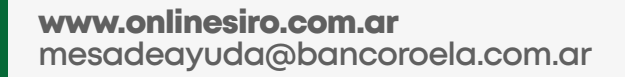

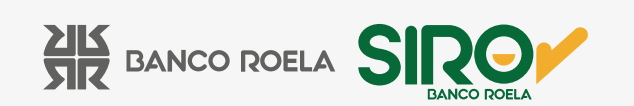